## Library Orientation for International Students

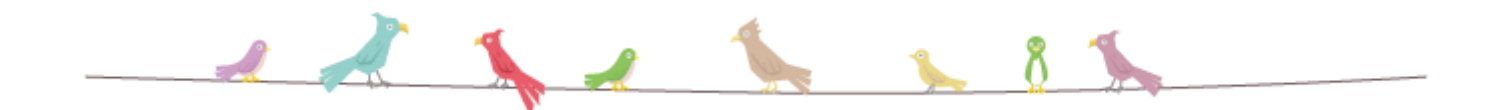

### 2021 Spring

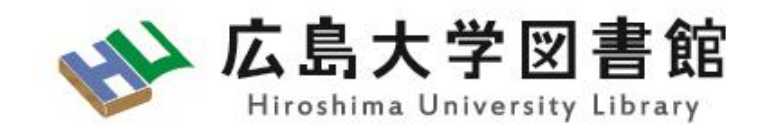

## Outline

- 1. Library facilities and services
- 2. How to search for materials in Hiroshima university
- 3. How to search and obtain literature
- 4. Other services

## 1. Library facilities and services

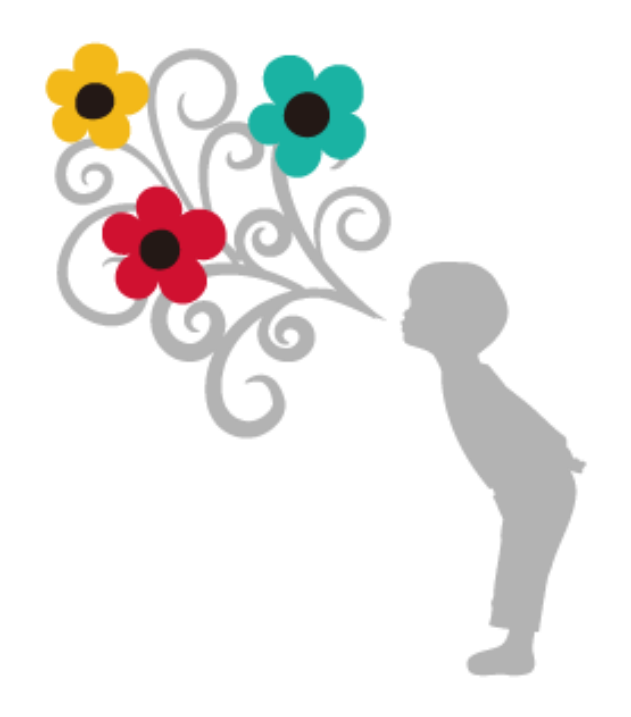

#### **Central Library**

@Higashi-Hiroshima campus

The largest Library in Hiroshima University contains literature in the fields of humanities, social sciences and natural

sciences.

#### **School of Education**

#### School of Letters

School of Science School of Law, School of Economics

#### **West Library**

@Higashi-Hiroshima campus

#### Lecture Hall

644444449494

2nd floor : novels, liberal arts books 3rd floor : Materials for engineering, informatics, and biological science, etc.

#### **School of Integrated Arts and Sciences**

**West Library** 

#### **East Library**

@Higashi-Hiroshima
 campus

1 st floor: Stack materials for engineering, informatics, and biological science, etc.2nd & 3rd floor: Information Media Center

#### School of Applied Biological Science

School of Engineering, School of Informatics and Data Science

#### Kasumi Library

5

@Kasumi campus in Hiroshima city

School of Medicine School of Dentistry School of Pharmaceutical Sciences University Hospital

Materials for Medical Science

#### Higashi Senda Library

@Higashi-Senda
campus in Hiroshima
city

School of Law School of Economics (Main evening course)

TEFT

Materials for Social Science and liberal arts books

## **Borrowing Books**

- You can use <u>student ID</u> as a library card.
- You can borrow books for yourself with Automatic Book Circulation machine. (see next slide)
- How many books can I borrow and how long for?

- <u>Undergraduates:10 books for 3 weeks at each</u> <u>librarv</u>

- <u>Graduates :15 books for 30 days at each</u> <u>librarv</u>

Cf. Guide for Users

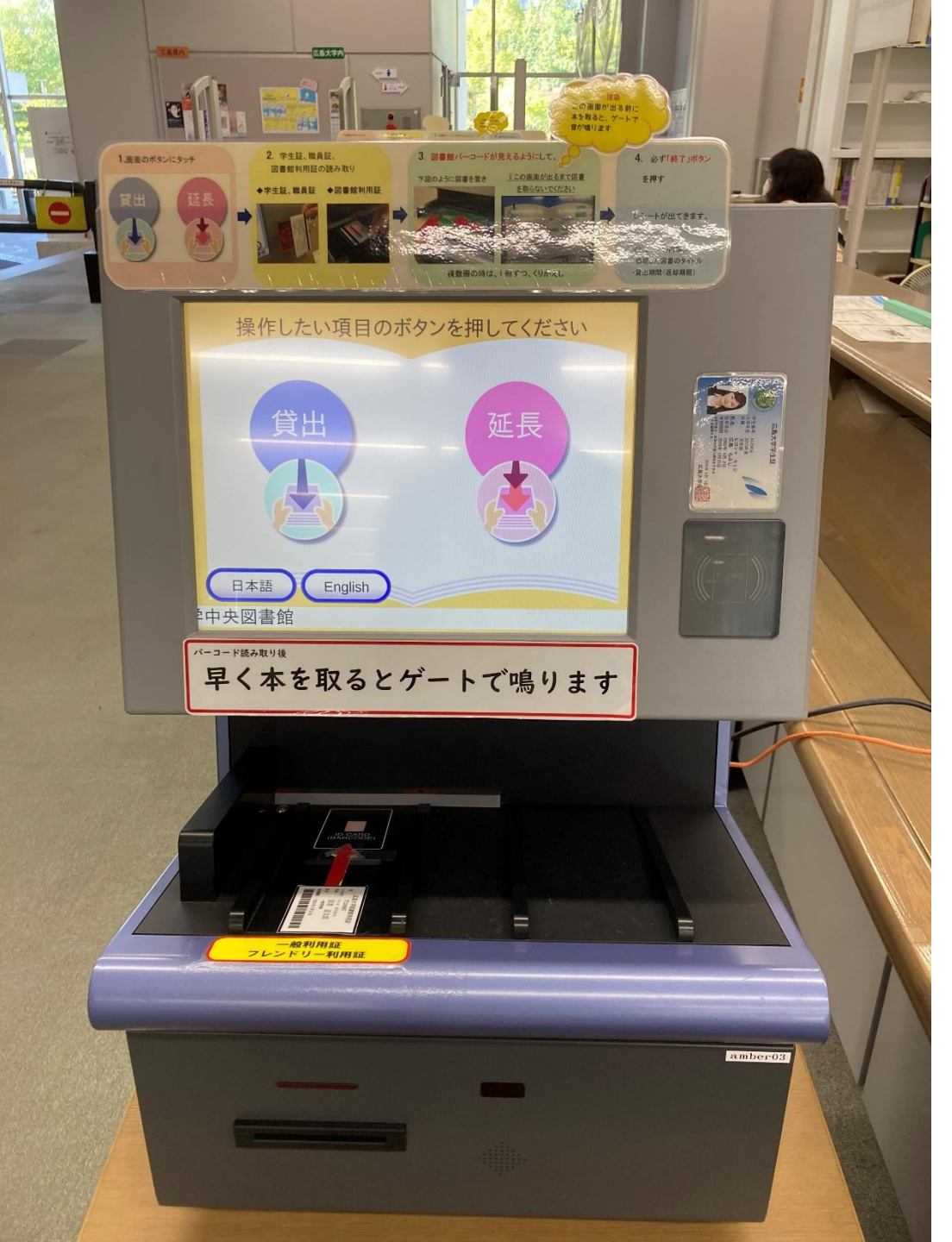

Please use this machine to check out a book.

When the operation is completed, you will get a receipt with the return deadline.

### Renewal (Extension) of the loan period

<u>How to?</u> : on the website, with the Automatic Book Circulation machine or at the circulation desk.

#### How many times? : Up to 2 times

Note:

- The loan period will be extended starting from the procedure date.

- If there are books reserved by other users or books that are already overdue, they cannot be updated.

#### • Overdue penalty

If you fail to return materials by the due date, you will not be allowed to borrow materials for a certain period.

## Renewing the loan period on the website

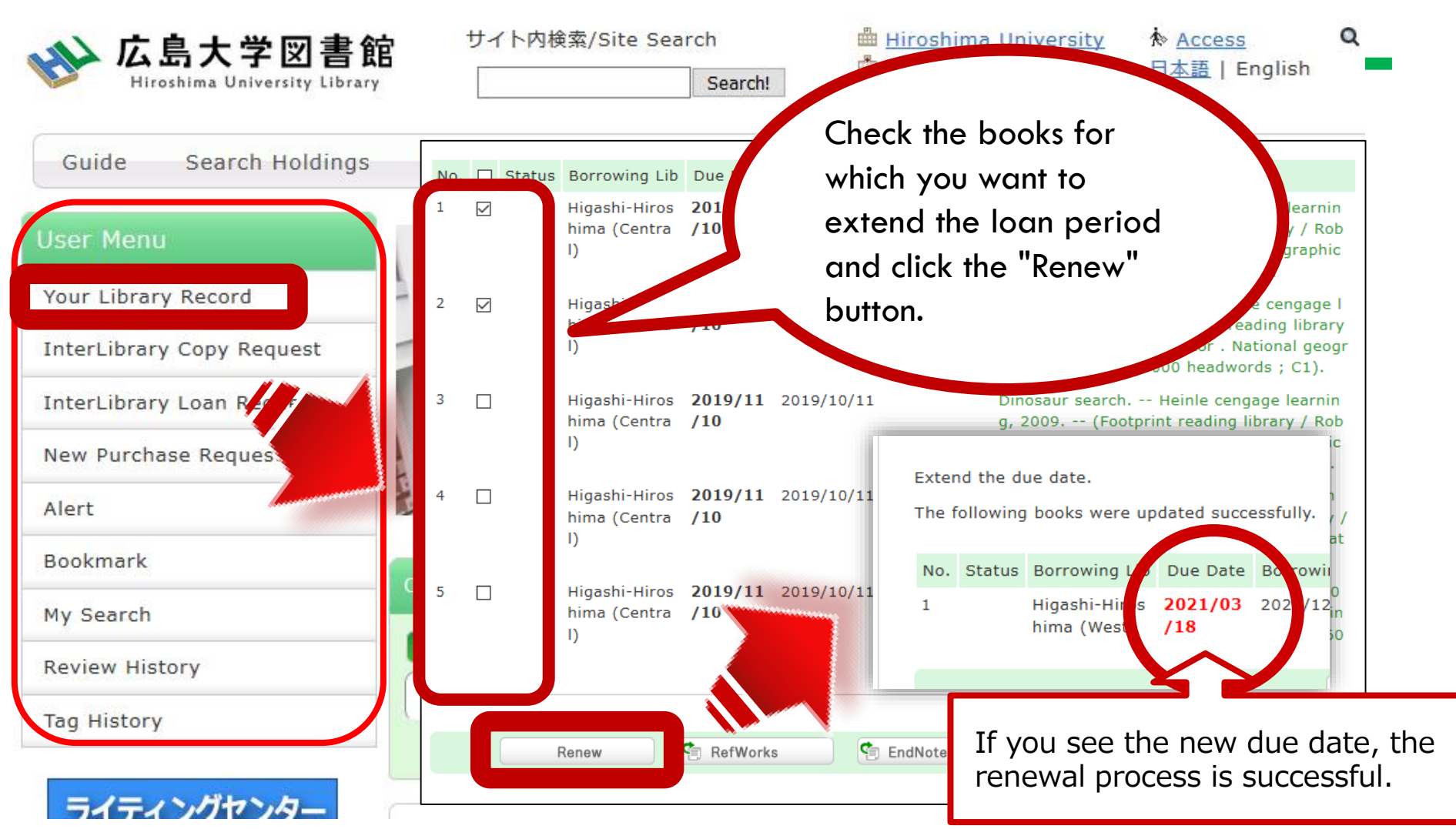

\* Books that have been reserved by other users or that have passed the due date cannot be renewed.

## **Returning books**

• You can return a book to any HU library.

• When the library is closed, put it into the book drop. (excluding the East Lib)

 Books borrowed from other universities, audiovisual materials, and journals must be returned to the library where you have borrowed.

## Photocopying library materials

- You can photocopy materials using the photocopiers in the library. We accept cash, Myple (Co-op electronic money) and the copy card.
- Please fill in the photocopy application form to use the service.
- Compliance with the Copyright law
  - One copy per user
  - For research purposes
  - Only a part of works

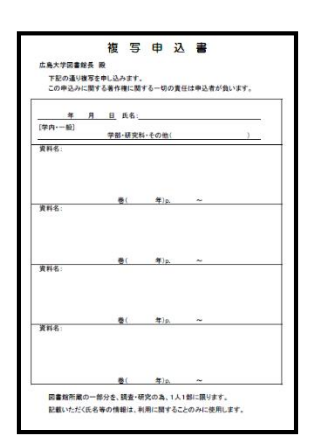

## Using your laptop in the library

- Free Wi-Fi for HU members is available in all the libraries.
- \* To connect to Wi-Fi, you must log in with your Information Media Center account.

• We have lockers for the battery charging (Central lib only) and desks with outlet.

# 2. How to search for materials in Hiroshima university

#### Search materials held by Hiroshima University on "OPAC"

| ☆ 広島大学図書館<br>Hiroshima University Library | サイト内検索/Site Search<br>Search!              | Hiroshima University     Kasumi Library   | ☆ <u>Access</u><br>日本語 E | <b>Q</b> g    | UserLog<br><u>Sitemap</u> |
|-------------------------------------------|--------------------------------------------|-------------------------------------------|--------------------------|---------------|---------------------------|
| Guide Search Holdings                     | Databases Collections                      | Guidance • Reference Abou                 | ut Us                    | Contact Us    |                           |
| User Menu                                 |                                            |                                           |                          | 2021/         | 02/15(MON)                |
| Your Library Record                       | 🔒 [NOTICE]Measures agai                    | nst Coronavirus Infection                 |                          | Central       | Opening Hours             |
|                                           | [Will be opened on June 1st]For            | <u>.<br/>HU members (Updated June 15)</u> |                          | East          | 08:30-17:00               |
| InterLibrary Copy Request                 |                                            |                                           |                          | West          | 08:30-17:00               |
| InterLibrary Loan Request                 | <u>For Visitors (Updated March 27)</u>     |                                           |                          | Kasumi        | 12:00-21:00               |
| New Purchase Request                      |                                            |                                           |                          | Higashi-Senda | 08:30-21:00               |
| New Fulciluse Request                     | Search OP                                  |                                           |                          |               | <u>Monthly</u>            |
| Alert                                     |                                            |                                           |                          |               |                           |
| Bookmark                                  | OPAC Article(JPN) WoS Sc                   | copus Other Univ. NDL W                   | /orldCat                 | Others        |                           |
| My Search                                 | Basic Search Advanced Search Contains revi | ew and tag                                |                          |               | 2                         |
| Review History                            | Search the library cat                     | alog.                                     |                          |               | Search                    |
| Tag History                               | Search by Classification   Journals        | Title List   Newly Arrived   Borrowec     | d Ranking                | Review List   | Search Tags               |

#### https://www.lib.hiroshima-u.ac.jp/?lang=english

### Advanced search & Refine your search

Search by specifying search conditions such as material type and campus

| OPAC           | PN) WoS Scopus Other Univ. NDL        |            |
|----------------|---------------------------------------|------------|
| * M            | All Books Journals E-Books E-Journals | oui<br>Hic |
| *Campus:       | Higashi-Hiroshima (West) Kasumi       |            |
| *Location:     | Please select the campus. 🗸           |            |
| Target:        | only materials in the Library         |            |
|                | Keyword                               |            |
| AND            | V Title                               |            |
|                | Example: #scienceExa                  | ct         |
| AND            | V Authors name                        |            |
| AND            | V Publisher                           |            |
| *Publication   | on year: to Code                      | 2:         |
| ISBN           | N/ISSN: *Country code                 | 2:         |
|                | NCID: *Language code                  | e:         |
| Bibliograp     | phy ID: Classification                | 1:         |
| Registration n | number: *Material format              | t:         |
| Mater          | erial ID:                             |            |
| C              | Call No:                              |            |
| S              | Sort by: Year(Newest) 🗸 List count    | t:         |
|                | <b>Search</b> Clear                   |            |

| Refine Your Search                |
|-----------------------------------|
| only materials in the Librar<br>y |
| Material Type                     |
| Books (2925)                      |
| Journals (79)                     |
| E-Books (38)                      |
| E-Journals (55)                   |
| Campus                            |
| Higashi-Hiroshima (Central)       |
| (2314)                            |
| Higashi-Hiroshima (East) (1       |
| 0)                                |
| Higashi-Hiroshima (West)          |
| (346)                             |
| Kasumi (58)                       |
| Higashi-Senda (466)               |

## Check the "location"

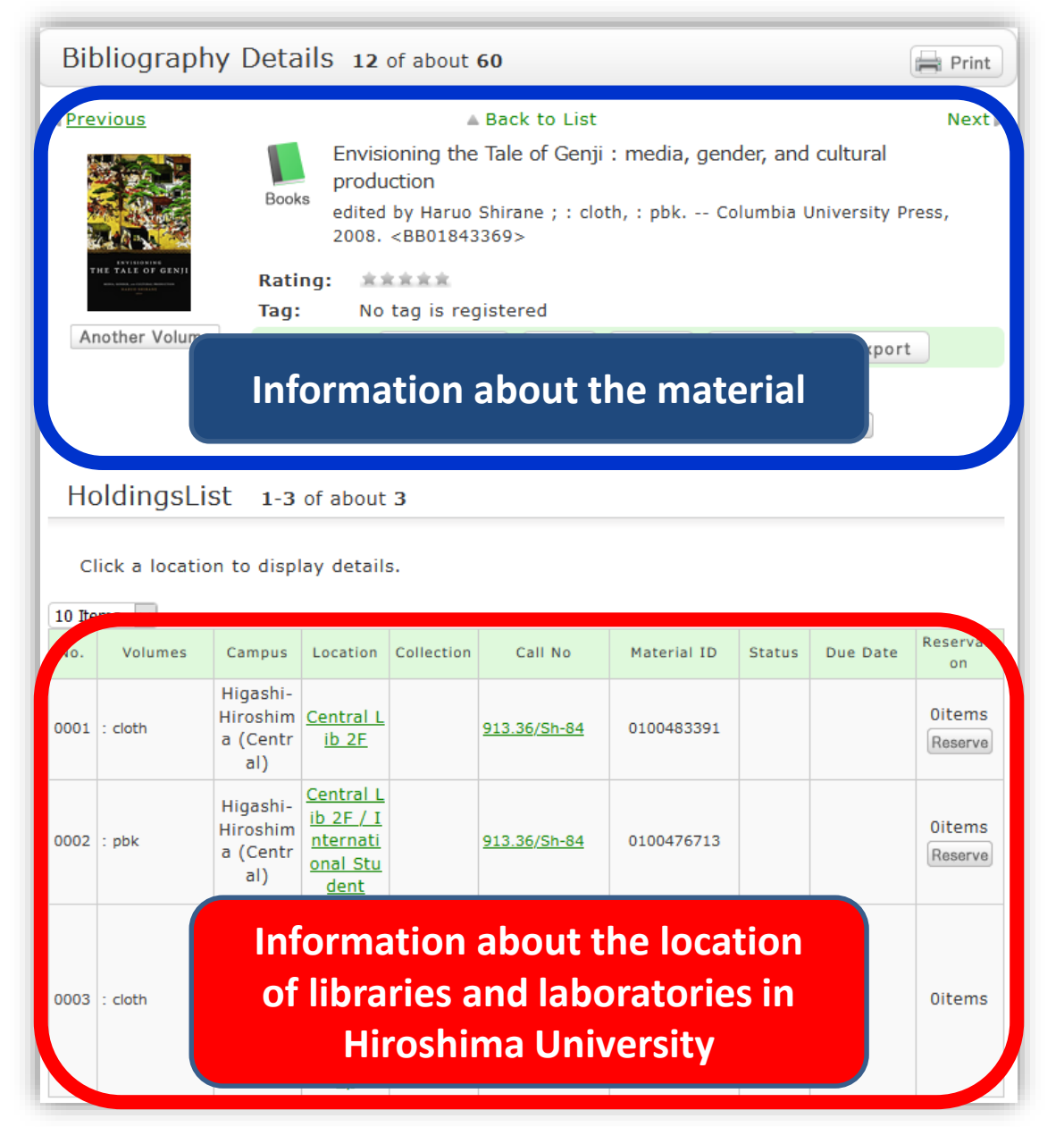

## Check the detailed location and contact information

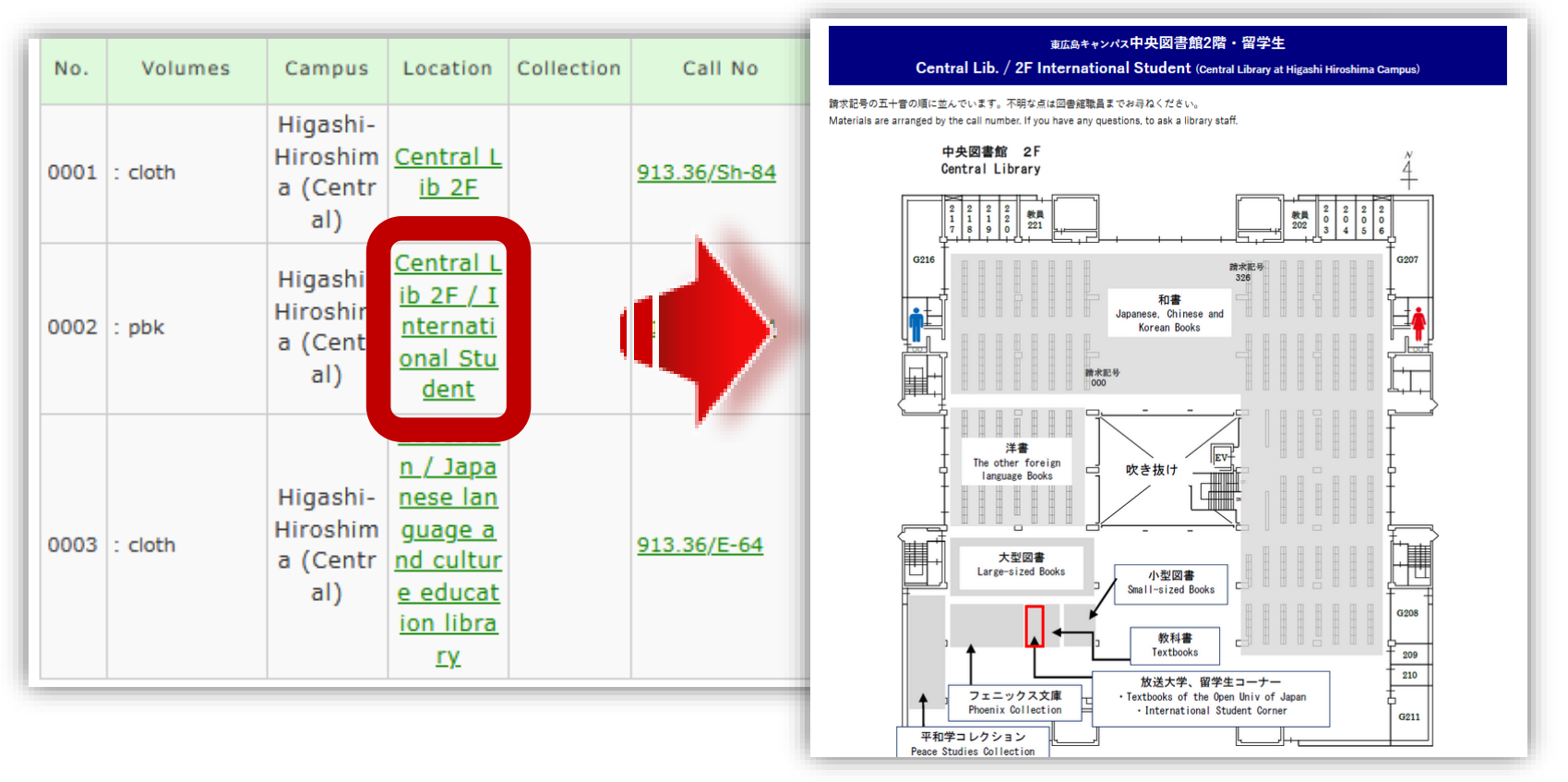

If you would like to use the materials held by the library or laboratory on your campus, please check the details page and then go directly there to use it.

## **Detailed search method for OPAC**

• See the How-to video for OPAC search exercises

"Exercises" are also posted on the website.
 \*Submission of exercises is not required.

• You can check sample answers to the exercises in the video.

## Ordering the books from the library on another campus

- Click the "Reserve" button on the OPAC
  - \*Free shipping, about 3-5 days to arrive.

| Prevenue | vious                                           |                   |                                                |                     | Back to List                     |                            |                                                                                     |                      | Next ▶            |
|----------|-------------------------------------------------|-------------------|------------------------------------------------|---------------------|----------------------------------|----------------------------|-------------------------------------------------------------------------------------|----------------------|-------------------|
|          |                                                 |                   | Explor                                         | ing Hiros           | hima : Japan's                   | s symbol for p             | beace                                                                               |                      |                   |
|          | Exploring Neceshima<br>Jopan's Synder for Pasce | Books             | by Coe<br>s IBCパフ                              | n Nishium<br>ブリッシング | ii ; English tran<br>1, 2017 (洋販 | slated by Masa<br>ラダーシリーズ) | hiro Oko<br>. <bb03< td=""><td>oshi Spec<br/>252863&gt;</td><td>ial ed</td></bb03<> | oshi Spec<br>252863> | ial ed            |
|          |                                                 | Ratir             | ng: **                                         | sk sk sk            |                                  |                            |                                                                                     |                      |                   |
|          | Const Manhael<br>Annua                          | Tag:              | No                                             | tag is reg          | gistered                         |                            |                                                                                     |                      |                   |
|          |                                                 | Func              | tions:                                         | Bookma              | ark 🚫 Tag                        | Dutput 🖂                   | Mail                                                                                | 😑 Export             |                   |
|          |                                                 | ► Rev             | view 🕨 D                                       | etails              |                                  |                            |                                                                                     |                      |                   |
|          |                                                 | URL:              | https://opa                                    | c.lib.hiroshi       | ma-u.ac.jp/webop                 | ac/BB03252863              |                                                                                     | Select               |                   |
| Ho       | ldingsLis                                       | st 1-1            | of about                                       | 1                   |                                  |                            |                                                                                     |                      |                   |
| Cl       | ick a locatio                                   | n to displa       | ay details                                     | s.<br>1             |                                  |                            |                                                                                     |                      |                   |
| No.      | Volumes                                         | Campus            | Location                                       | Collection          | Call No                          | Material ID                | Status                                                                              | Due Date             | Reservati<br>on   |
| 0001     |                                                 | Higashi-<br>Senda | <u>Higashi-</u><br><u>Senda Li</u><br><u>b</u> |                     | <u>837.7/Y-73</u>                | 0130558785                 |                                                                                     |                      | Oitems<br>Reserve |

## Making a borrowing request the books from the laboratory on another campus

Click the "ILL Borrowing Request(borrow the actual book) " on the OPAC \*Free shipping

\*These books may not be available depending on the usage of the laboratory.

| Bibliography                                                                                                    | Details 7 o                                                                                          | f about <b>160</b>                                                                                          | )                                                                                          |                                                                                                    |                              |                                     | Print            | Related Information                                                                                                    |
|----------------------------------------------------------------------------------------------------|----------------------------------------------------------------------------------------------------|----------------------------------------------------------------------------------------------------|--------------------------------------------------------------------------------------------|----------------------------------------------------------------------------------------------------|------------------------------|-------------------------------------|------------------|----------------------------------------------------------------------------------------------------|
| Previous     Machine     Machine     Methods     Methods | Books Mach<br>Steven<br>proba<br>Rating: 20<br>Tag: No<br>Functions:<br>Review D<br>URL: https://opi | Bine learning<br>n W. Knox ; :<br>bility and mat<br>tag is regis<br>Bookmark<br>Details<br>ac.lib.hiroshima | ack to List<br>: a concise<br>cloth Joh<br>thematical st<br>tered<br>Tag<br>-u.ac.jp/webop | introduction<br>in Wiley & Son<br>atistics). <bb(< td=""><td>s, 2018.<br/>03352660<br/>Mail</td><td> (Wiley se<br/>)&gt;<br/>Export<br/>Select</td><td>Next<br/>eries in</td><td>Get it from another orga<br/>nization<br/>ILL Copy Request(get a cop<br/>v from another librarv)<br/>ILL Borrowing Request(borr<br/>ow the actual book)<br/>I I can't make a request b<br/>ecause the window doesn't<br/>open.<br/>Purchase Request</td></bb(<> | s, 2018.<br>03352660<br>Mail | (Wiley se<br>)><br>Export<br>Select | Next<br>eries in | Get it from another orga<br>nization<br>ILL Copy Request(get a cop<br>v from another librarv)<br>ILL Borrowing Request(borr<br>ow the actual book)<br>I I can't make a request b<br>ecause the window doesn't<br>open.<br>Purchase Request |
| HoldingsList                                                                                                    | <b>1-1</b> of about                                                                                  | : <b>1</b><br>s.                                                                                            |                                                                                            |                                                                                                    |                              |                                     |                  | Additional Purchase Reques<br>t<br>Related Items                                                                                                    |
| No. Volumes (                                                                                                    | Campus Location                                                                                      | Collection                                                                                                  | Call No                                                                                    | Material ID                                                                                                    | Status                       | Due Date                            | Reservati<br>on  | ▶ parent bibliography                                                                                                    |
| 0001 : cloth H<br>a                                                                                                    | ligashi-<br>iroshim<br>(Centr<br>al)                                                                 | 00                                                                                                    | ) <u>7.13/Kn-6</u>                                                                         | 4000423310                                                                                                    | Facult<br>y offic<br>e       |                                     | Oitems           | <ul> <li>author</li> <li>related bibliography</li> <li>classification</li> <li>subject</li> </ul>                                                                                                    |

## Searching for e-journals and e-books

For e-journals and e-books can be searched on
 <u>OPAC</u> as well as printed materials.

 Full text is only accessible <u>on the campus</u> <u>network.</u>

• Mass download of articles is prohibited by contract with the publisher.

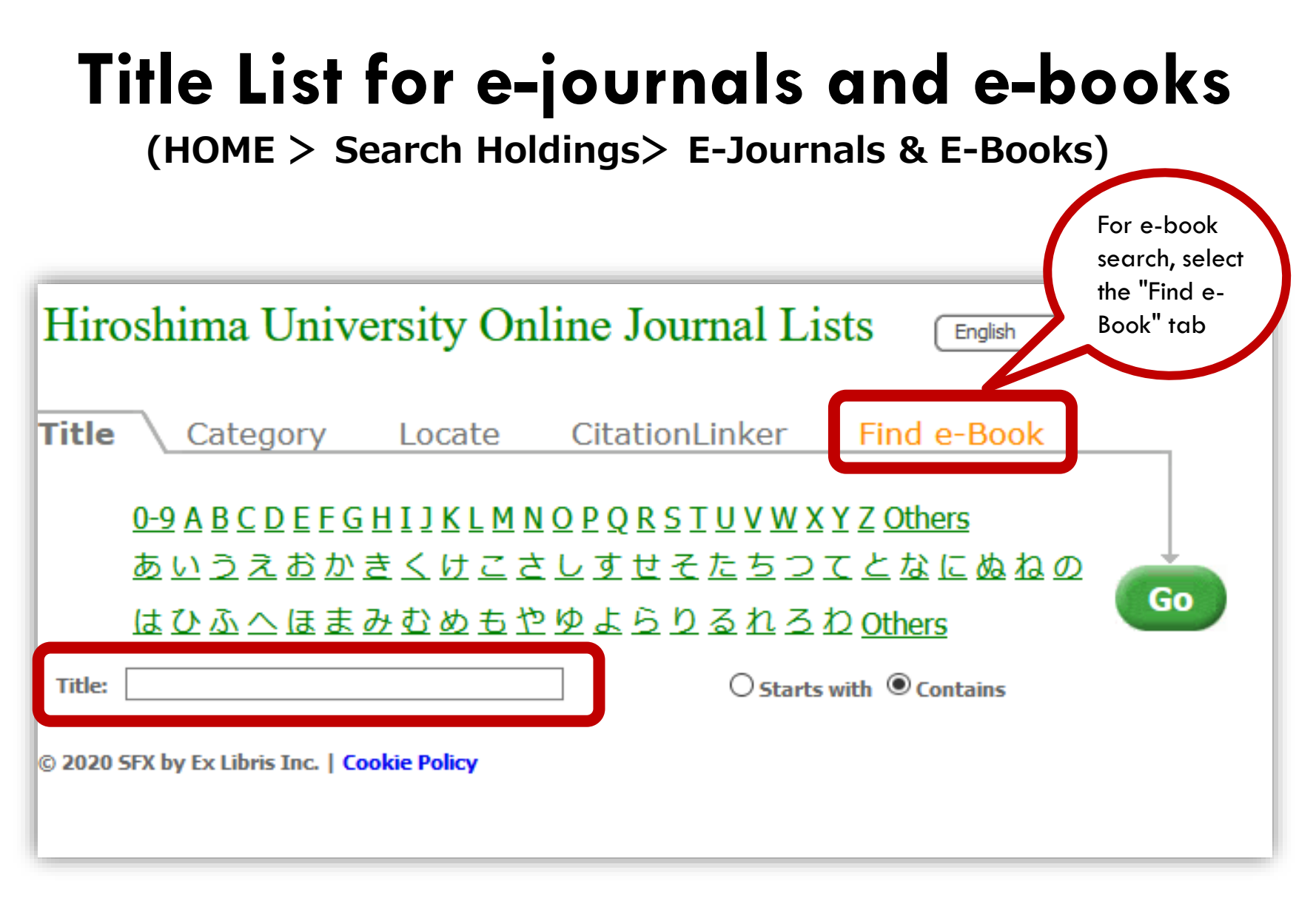

#### **Title List for e-journals and e-books**

## Check the available period and volumes

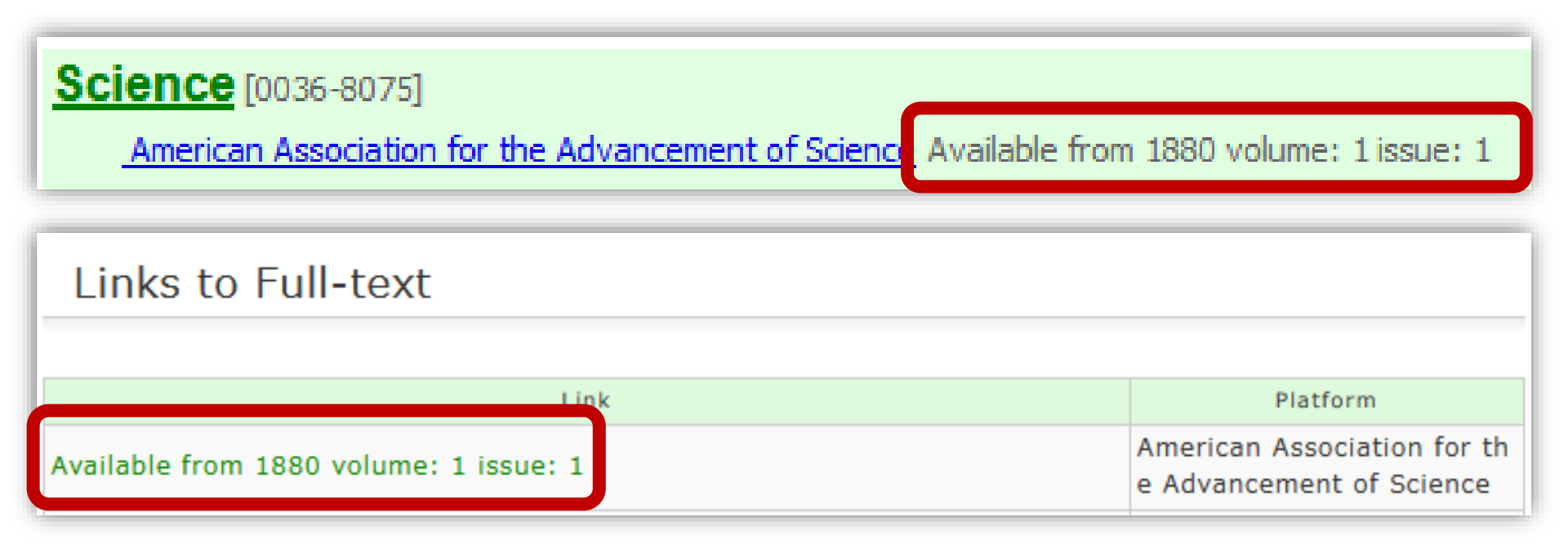

• Click each link to open the page of the e-journal publisher site. E-journals that Hiroshima University are subscribed to can be accessed on the campus network.

• Not all journals are available for all years of publication due to contract.

## Off-campus access

 The service that allows you to access e-journals, e-books and databases that Hiroshima University are subscribed to from off-campus such as at home.

Two ways are available:
 <u>VPN service</u> and <u>Single Sign-on</u>.

Cf. Off-Campus Access to E-resources

## Use of VPN service #1

 Requires software or app download and configuration on your device

• The VPN service is provided by the Information Media Center.

• Please refer to the center's website for how to use it.

http://www.media.hiroshima-u.ac.jp/services/hinet/vpngw/

## Use of VPN service #2

 A VPN connection is required for each use. Log in to the application with your Information Media Center account and password.

#### • for PC

#### • for Smartphone

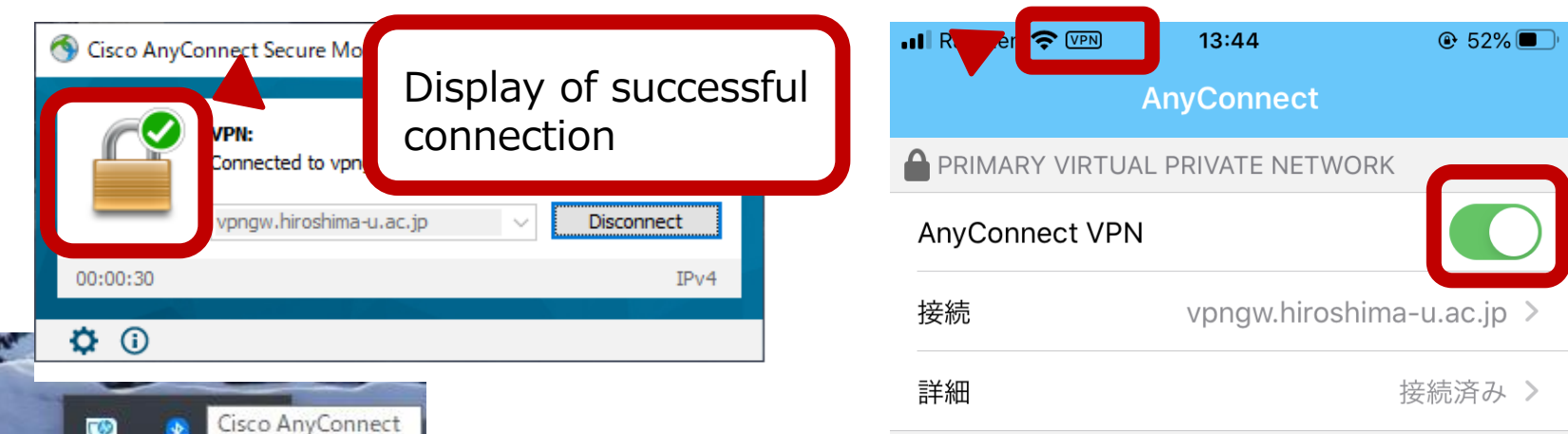

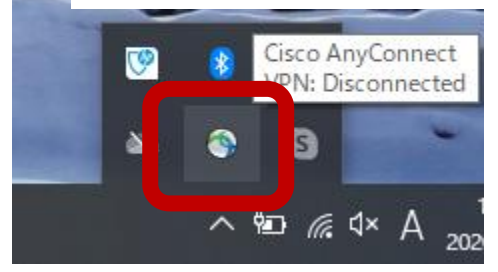

\*The connection lasts until you disconnect yourself or shut down your PC.

\*It may automatically disconnect due to sleep for a certain period of time.

## **Use of Single Sign-on**

• Simply Institutional Login<sup>\*</sup> with your student ID and password for each database or electronic resource.

\*Institutional login has a different entrance from normal login. See the information on <u>the library</u> website for specific usage.

- This service is not compatible with all electronic resources.
- $\rightarrow$  We recommend using a <u>VPN service</u>.

## 3. How to search and obtain literature

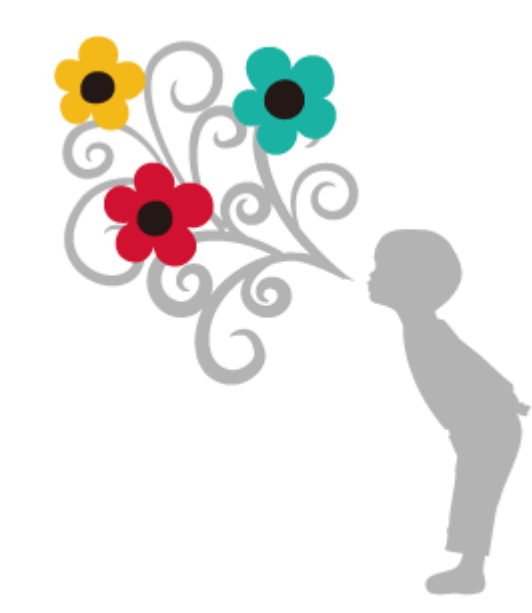

## Databases

#### Database List available at Hiroshima University (HOME > Databases)

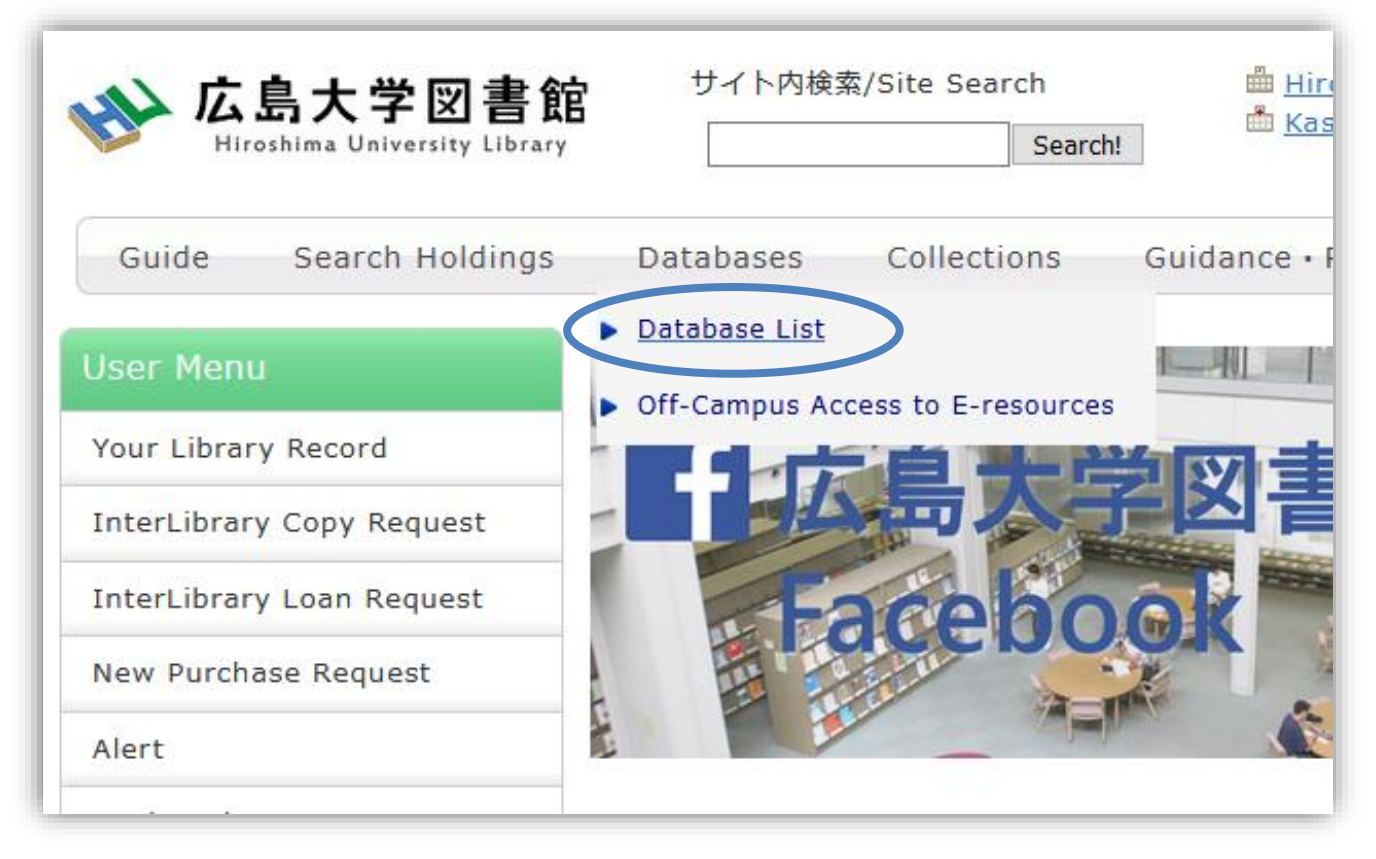

#### Cf. Database List (in Japanese version)

## **Database List**

| Databases by Title (A-Z)                                                                                                    |
|----------------------------------------------------------------------------------------------------|
| Subject       Type       Terms of use       Image: Constraint of the set of Full text         The use of Full text       Sort by       Sort by                                                                                                    |
| Academic Search Complete (EBSCOhost)                                                                                                    |
| Academic Search Complete is the world's most valuable and comprehensive scholarly, multi-<br>disciplinary full-text database, with more than 8,500 full-text periodicals, including more than<br>7,300 peer-reviewed journals.<br>> <u>More information</u><br>> <u>Support</u> |
| General Fields                                                                                                    |
| Books<br>Conference Proceedings<br>Dictionaries & Encyclopedias<br>Journal articles                                                                                                    |
| Off-Campus access: VPN service<br>Off-Campus access: Single sign-on<br>Walk-in user                                                                                                    |
| Partial full text                                                                                                    |
| Details                                                                                                    |
| APA PsycArticles (EBSCOhost)                                                                                                    |

APA PsycArticles®, from the American Psychological Association (APA), is a definitive source of full text, peer-reviewed scholarly and scientific articles in psychology. ><u>More information</u>

## Database type

Bibliographic database (full text not included)

• Database of holding information

• Full text database of literature such as journal articles or documents

## Major databases #1

**Free access** 

**VPN** 

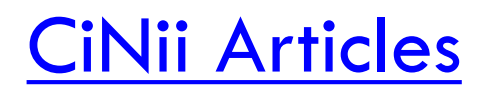

Bibliographic information database of Magazine articles, academic journals, and university bulletin papers published in Japan

#### CiNii Books

Database of information on books, journals, and audiovisual materials held by Japanese university libraries

Single sign-on

## Major databases #2

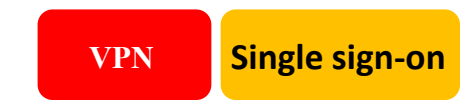

#### Web of Science

- A citation index database of the world's leading academic journals published since 1900.
- Includes the number of citations of papers and the latest journal impact factor.

## Major databases #3 VPN Single sign-on

Gale ebooks

## Database of over 200 dictionaries and encyclopedias

## Major databases #4

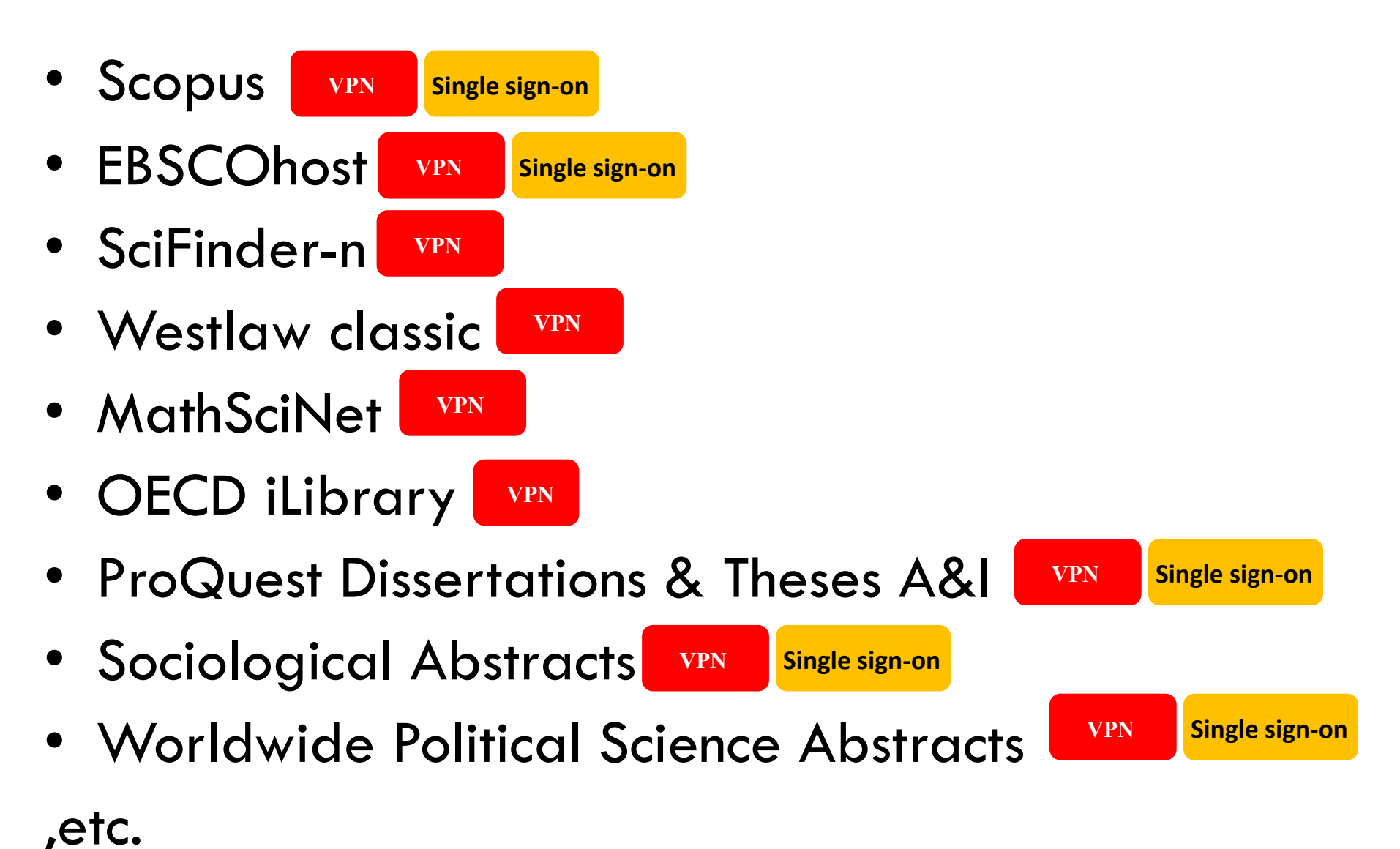

## Flow of literature acquisition

1. Check if an electronic version is available on the internet.

2. Check for printed journals and books

3. Order copies of papers and books from libraries of other universities.

## Get the full text file: open access

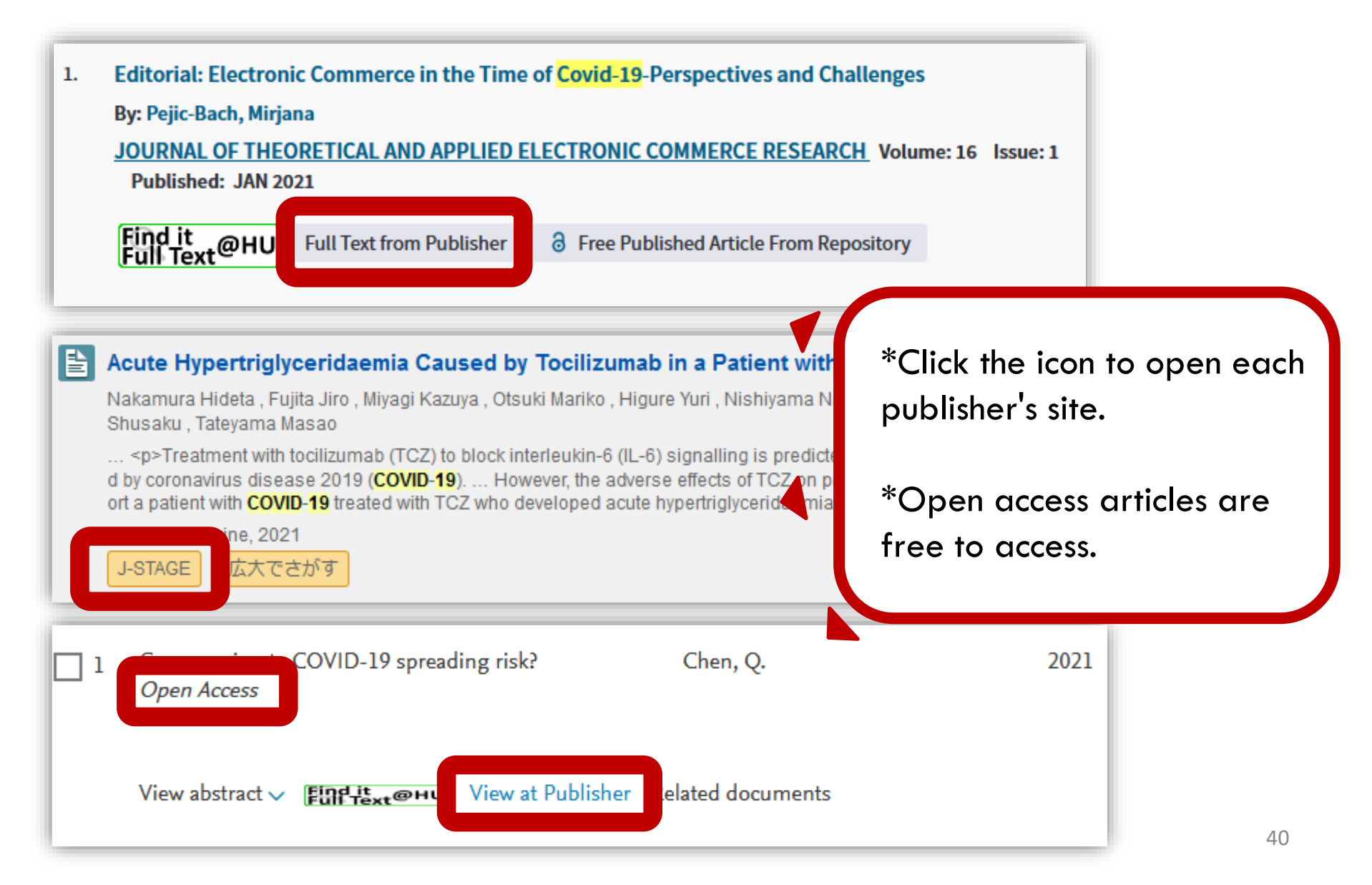

## Get the full text file: E-resources available at HU

2. <u>Aircraft Cabin Pressurization and Concern for Non-Arteritic Anterior Ischemic Optic Neuropathy</u>

著者名: Nazarali, Samir; Liu, Henry; Syed, Maleeha; et al.

AEROSPACE MEDICINE AND HUMAN PERFORMANCE 巻:91 号:9 ページ:715-719 発行: SEP 2020

 When you access the database on the campus network, you will see an icon such as "Find it/Full text @ HU". Click this to open the navigation screen for obtaining documents.

Find it Full Text@HU

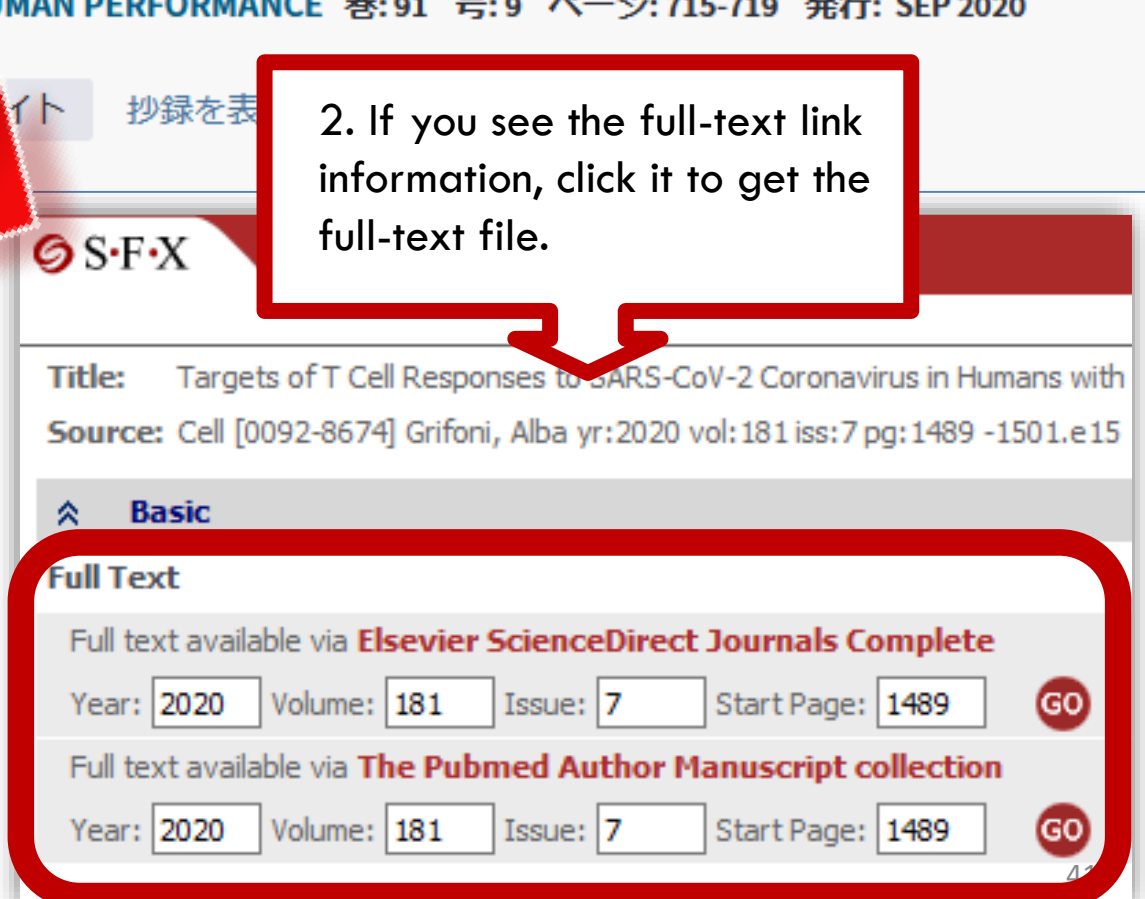

## Use materials held by Hiroshima University

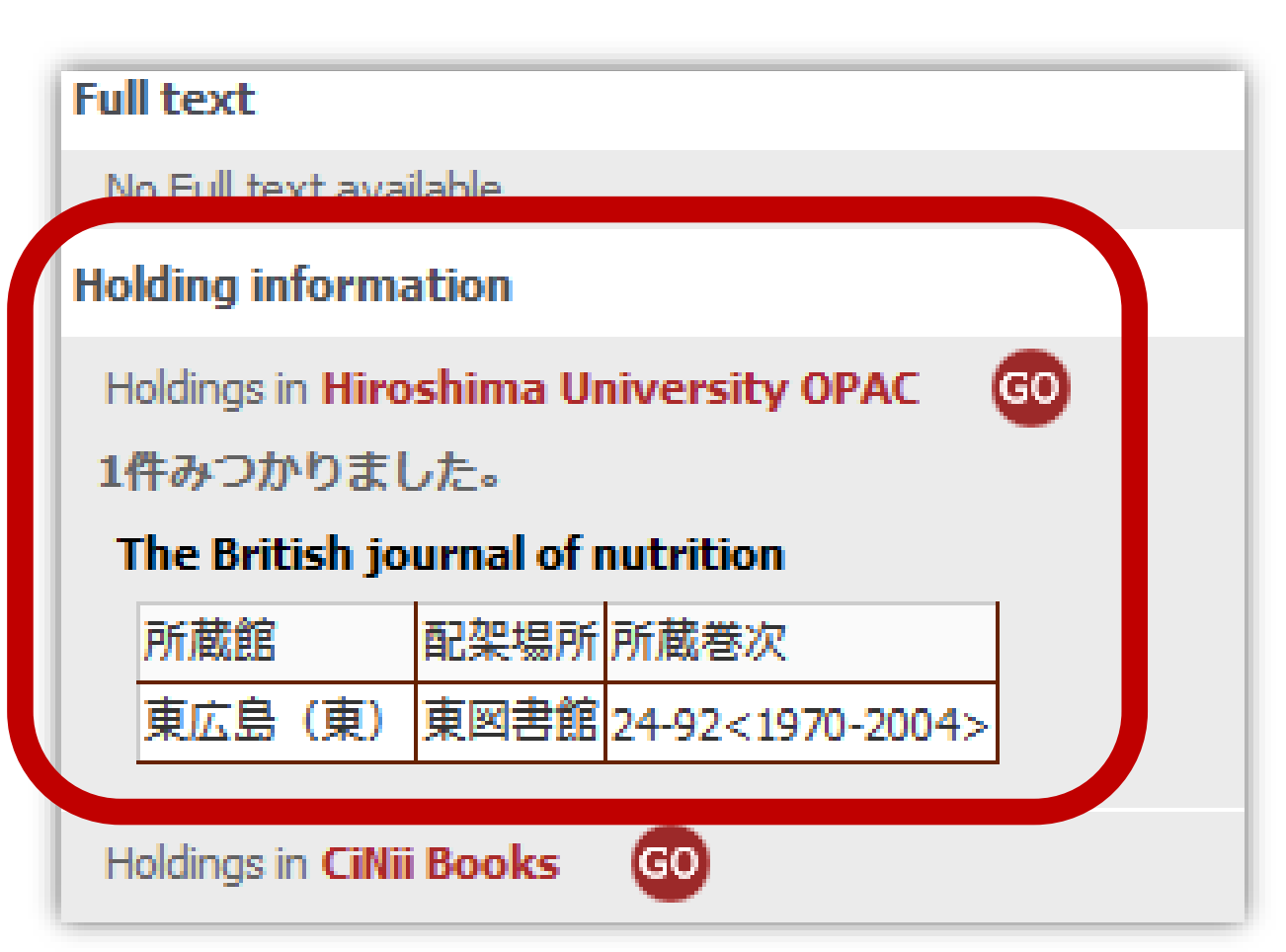

Displaying OPAC search results.

Make sure that the volume you need is included in the Holding information.

Click "Go" to check detailed information such as the location.

## Making a copy or loan request from libraries of other universities #1

| Full text                                                                                                    |
|----------------------------------------------------------------------------------------------------|
| No Full text available                                                                                         |
| Holding information                                                                                            |
| Holdings in <b>Hiroshima University OPAC</b><br>の<br>所蔵はありません                                                  |
| Holdings in <b>CiNii Books</b><br>1件, 見つかりました<br><sup>:</sup> Understanding the Mindanao peace process (1館で所蔵) |
| Holdings in NDL Search GO                                                                                      |
| Holdings in OCLC WorldCat ® Service 5                                                                          |
| ILL                                                                                                    |
| Request document via Web Request GO                                                                            |

You can order copies of articles and books from libraries of other universities.

Click the "GO" button to start the application procedure.

## Making a copy or loan request from libraries of other universities #2

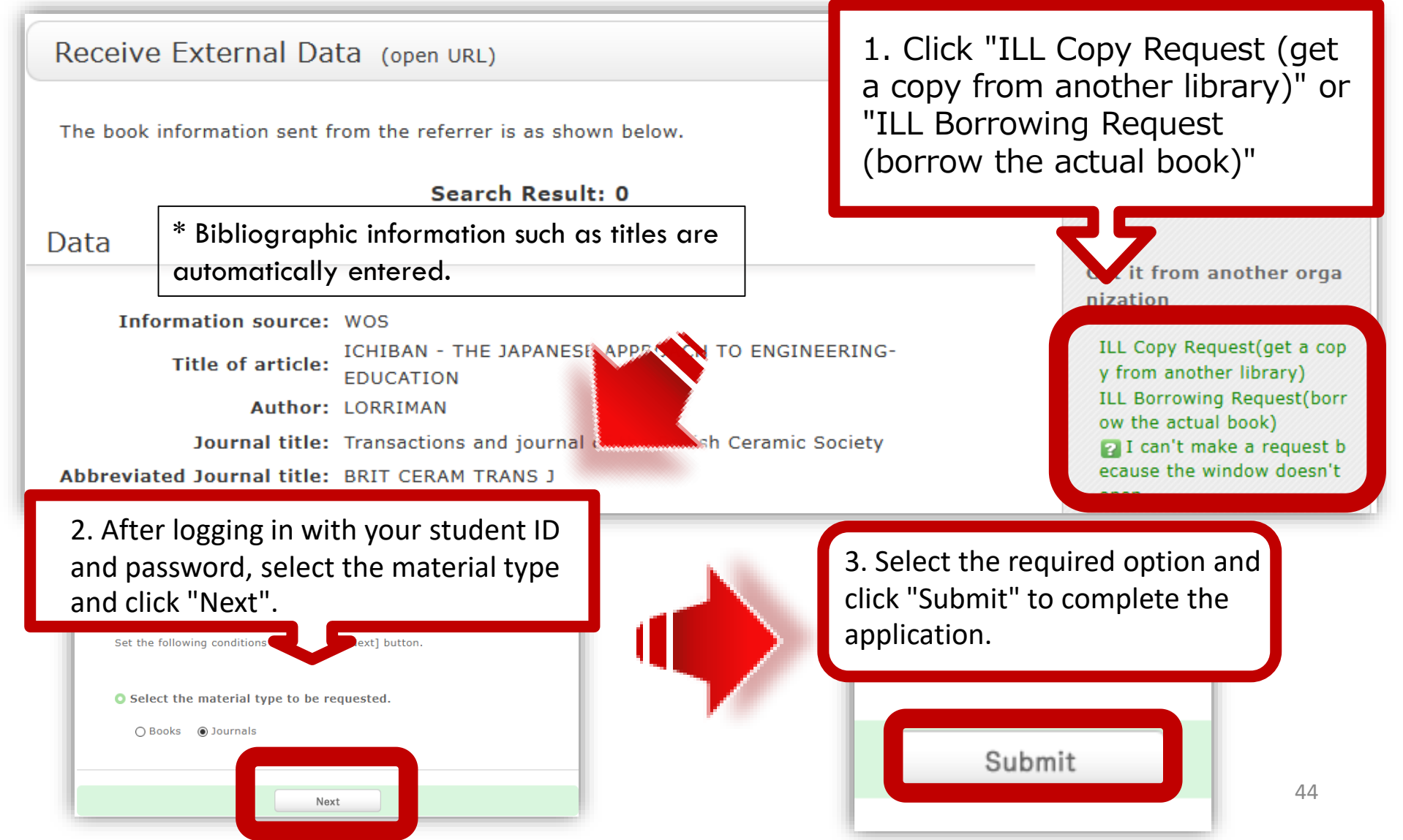

## Making a copy or loan request from libraries of other universities #3

- Round-trip shipping and copy fees are at your own expense.
  - Payment method:

-For private expenses: Cash or Co-op electronic money MyPle(Centrall and Kasumi Lib Only) -Public expenses: the research expenses of the faculty members

- The number of days to arrive is from one week to several weeks
- If you borrow a book, it may be used only in the HU library depending on the terms of use of the requesting library.
- Copying is possible within the scope of copyright law.

## Apply by entering directly from InterLibrary Copy Request

| User Menu                                                                               | Request Information Entry                                                                                                    |
|-----------------------------------------------------------------------------------------|----------------------------------------------------------------------------------------------------|
| Your Library Record                                                                     | Fater the following information and sligh the fourback hutter                                                                                                    |
| InterLibrary Copy Request                                                               | <ul> <li>* indicates required items. (indicates choice items.)</li> </ul>                                                                                                    |
| InterLibrary Loan Request                                                               | Please use the materials in person, if the materials are on your cam                                                                                                    |
|                                                                                         |                                                                                                    |
| New Purchase Request                                                                    |                                                                                                    |
| New Purchase Request                                                                    | 1. Enter (Confirm) the following material information.<br>* ISSN or bibliographic ID (NCID) is required                                                                                                    |
| New Purchase Request<br>Alert<br>Bookmark                                               | 1. Enter (Confirm) the following material information.<br>* ISSN or bibliographic ID (NCID) is required<br>* Journal title :                                                                                                    |
| Alert<br>Bookmark                                                                       | 1. Enter (Confirm) the following material information.<br>* ISSN or bibliographic ID (NCID) is required<br>* Journal title :<br>* Article title:                                                                                  |
| New Purchase Request<br>Alert<br>Bookmark<br>My Search                                  | 1. Enter (Confirm) the following material information.<br>* ISSN or bibliographic ID (NCID) is required<br>* Journal title :<br>* Article title:<br>* Article Author:                                                             |
| New Purchase Request<br>Alert<br>Bookmark<br>My Search<br>Review History                | 1. Enter (Confirm) the following material information.<br>* ISSN or bibliographic ID (NCID) is required<br>* Journal title :<br>* Article title:<br>* Article Author:<br>* Volumes:                                               |
| Alert<br>Bookmark<br>My Search<br>Review History                                        | 1. Enter (Confirm) the following material information.<br>* ISSN or bibliographic ID (NCID) is required<br>* Journal title :<br>* Article title:<br>* Article Author:<br>* Volumes:<br>Publisher:<br>* Year:                      |
| New Purchase Request<br>Alert<br>Bookmark<br>My Search<br>Review History<br>Tag History | 1. Enter (Confirm) the following material information.<br>* ISSN or bibliographic ID (NCID) is required<br>* Journal title :<br>* Article title:<br>* Article Author:<br>* Volumes:<br>Publisher:<br>* Page:<br>* Bib. ID (NCID): |

## Apply by entering directly from InterLibrary Loan Request

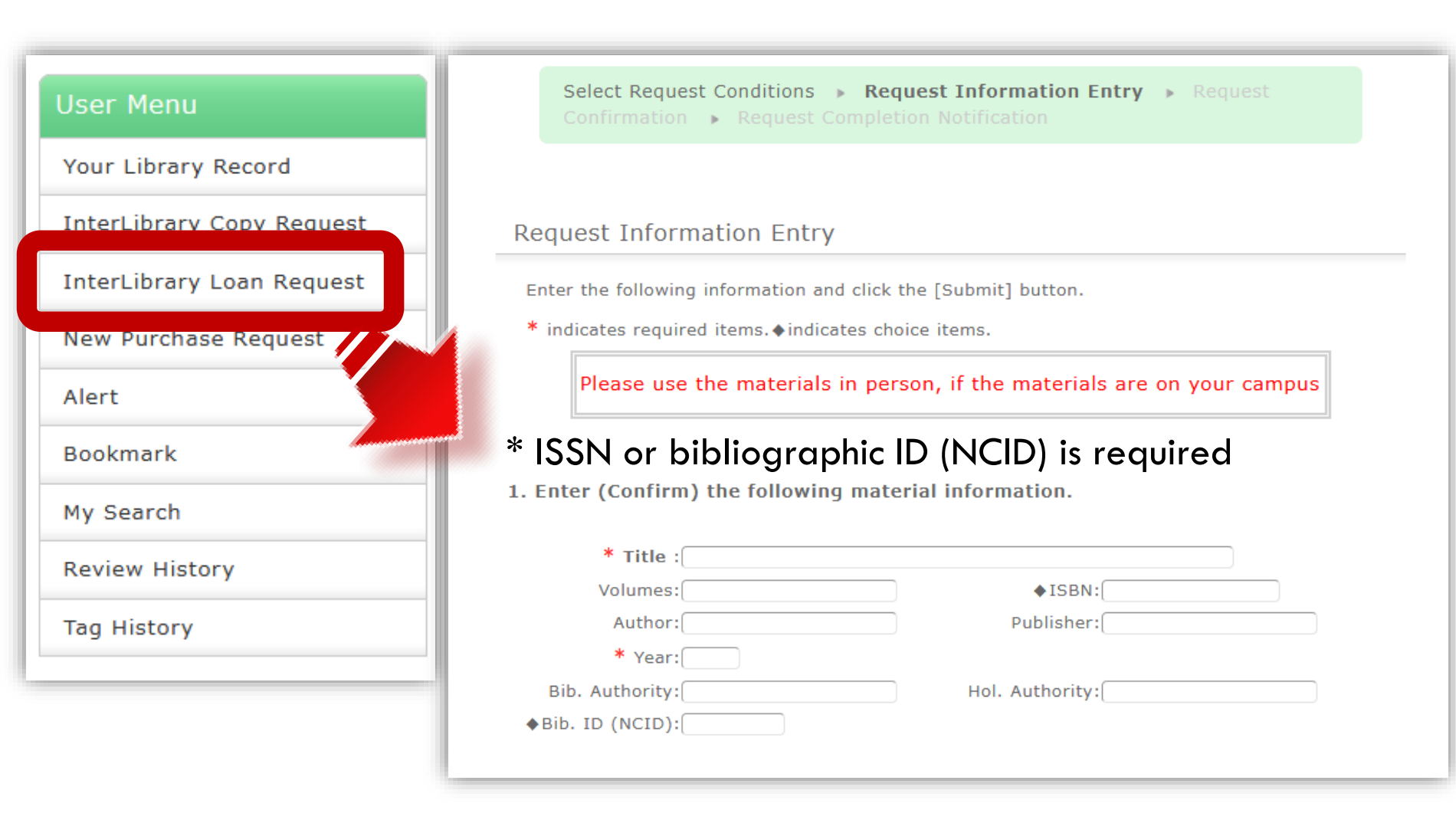

## Check the application status from Your Library Record : For Copy request #1

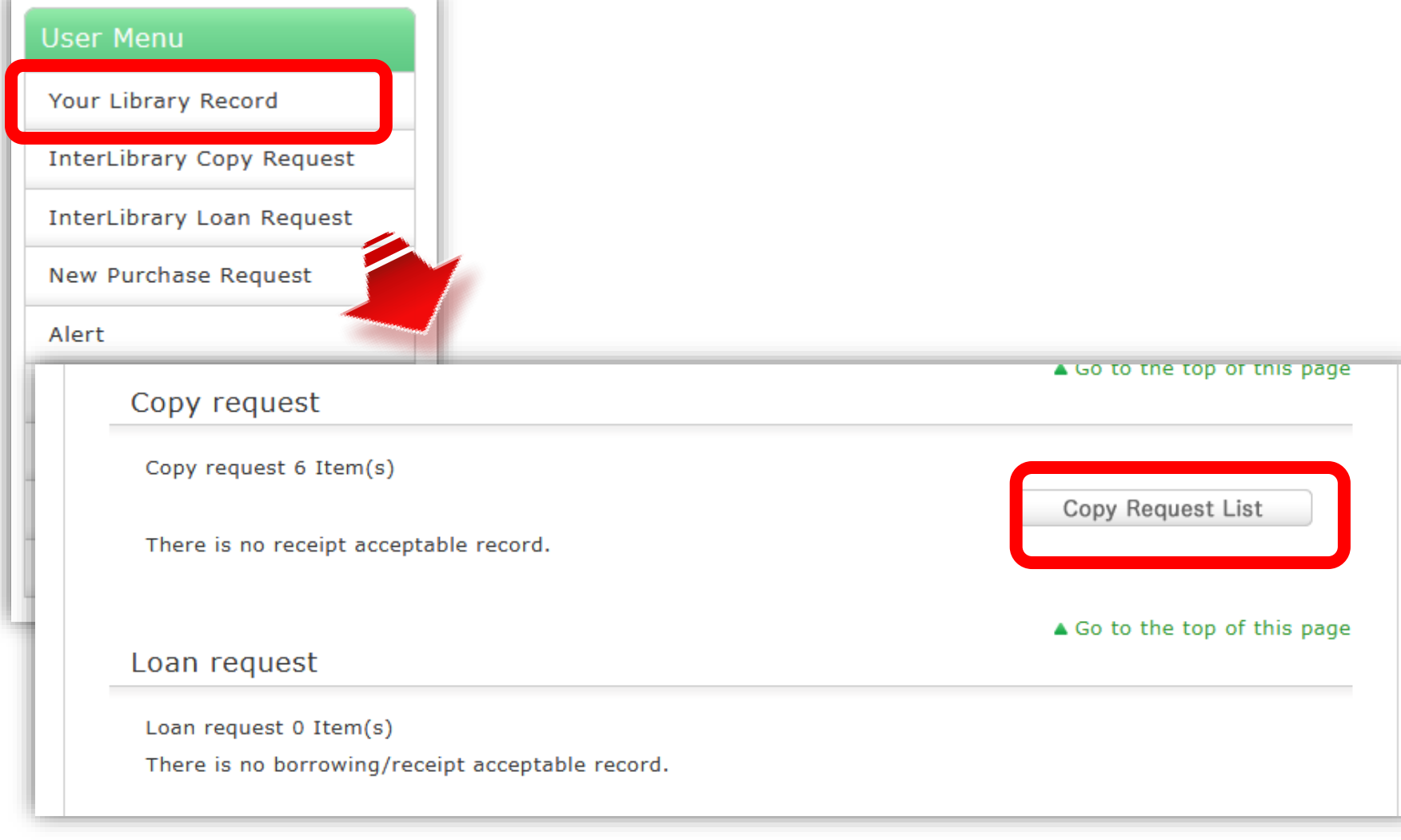

### Check the application status from Your Library Record : For Copy request #2

| Your | Lib  | orary Rec    | ord My f                      | older       | Alert               |                  |         |                |    |                               |                                                           |
|------|------|--------------|-------------------------------|-------------|---------------------|------------------|---------|----------------|----|-------------------------------|-----------------------------------------------------------|
|      |      |              |                               |             |                     |                  |         |                |    |                               |                                                           |
| C    | ру   | reques       | st list 1-6                   | of about    | 6                   |                  |         |                | 1  | Bibliography information      | Expert nurse                                              |
|      | Your | · Library R  | ecord Con                     | v request   | list                |                  |         |                |    | Status                        | Cancelled                                                 |
|      |      | 2.0.101 / 10 |                               | , request   |                     |                  |         |                |    | Applied Lib                   | Higashi-Hiroshima (Central)                               |
| You  | can  | check the c  | opy request sta               | atus. You c | an also can         | cel or dele      | te requ | ests. 🛜        |    | Applied date                  | 2020/07/06                                                |
| Stat | JS   | ✓ 10 Items   | $\sim$                        |             |                     |                  |         |                |    | Arrival date                  |                                                           |
|      |      |              |                               |             |                     |                  |         |                |    | Books/magazine                | Serial                                                    |
|      |      |              |                               | Applied     | Payment             | Sending          | Local   |                |    | Standard No.                  | ISSN=09110194                                             |
| No.  |      | Status       | Applied Lib                   | date        | type                | method           | claim   | Bibliog        | r  | Volume                        | 36(5)                                                     |
| 1    |      | Cancollod    | Higachi-Hiroc                 | 2020/07/    | Drivato o           | standard         | Juli    | Export pure    | 1  | Page                          | 62-68                                                     |
| 1    |      | Cancelleu    | hima (Centra                  | 06          | xpense              | mail             |         | Expert nurs    |    |                               | 2020                                                      |
|      | _    |              | I)                            |             |                     |                  |         |                |    |                               | 高木 涼子 "熱中症対策(東京オリンピック・パラリンピック1年延期開催!多<br>人数が集まる場所で必要な看護)" |
| 2    |      | Cancelled    | Higashi-Hiros<br>hima (Centra | 2020/06/    | Private e<br>xpense | standard<br>mail |         | 静岡又化芸術大学       | Ŧ  | Notification from Lib         |                                                           |
|      |      |              | I)                            |             |                     |                  |         |                |    | Bibliography ID               | AN10066873                                                |
|      |      |              |                               |             |                     |                  |         | Acta astronaut | ti | Copy type                     | photocopy                                                 |
|      |      |              |                               |             |                     |                  |         |                |    | Sending method                | standard mail                                             |
|      | Fo   | r arriv      | al notifi                     | catior      | ns and              |                  |         | 7.1            |    | Payment type                  | Private expense                                           |
|      |      | • • • • •    |                               |             |                     |                  | la a    | K F            |    | Local claim sum               |                                                           |
|      | nc   | Juiries      | , we will                     | conte       | аст уо              | u by i           | ne      |                |    | Receiving contact Status      |                                                           |
|      | col  | ntact r      | nethod                        | (emai       | l / ph              | one)             |         | スト             |    | Remarks                       |                                                           |
|      |      |              |                               | •           | ۰ / ۱۰۰۰<br>۲       |                  |         |                |    | Request No.                   |                                                           |
|      | sel  | ected        | at the t                      | ime o       | t requ              | Jest.            |         |                |    | ILL record ID                 | IL322476                                                  |
|      |      |              |                               |             |                     |                  |         | ta astronaut   |    |                               |                                                           |
|      |      |              | I)                            |             |                     |                  |         |                |    |                               | Next                                                      |
|      |      |              |                               |             |                     |                  |         |                |    | Remove from List Re-request f | rom List Ca RefWorks Ca EndNote basic Conv Request List   |

## Free book delivery service of nearby public libraries

• Hiroshima Prefectural Library

• Hiroshima City Library

• Higashi Hiroshima City Library

### **Use books from Hiroshima Prefectural Library**

- A user card issued by the prefectural library is required (cards can be applied by mail)
- Search and make a reservation on OPAC on the prefectural library website
- Select "Hiroshima University Library" as the pick-up location, <u>excluding the East Library</u>
- Number of volumes: Up to 10
- Period: 21 days from the date of arrival of the shipping notification email

><u>More information[in Japanese]</u>

#### Use books from the Hiroshima City Library

- Receiving library: <u>Central library only</u>
- Number of volumes: Up to 5 volumes
- Period: 2 weeks after arrival at Hiroshima University
- Application: From <u>the application form[in</u> <u>Japanese]</u> on the Hiroshima University Library website.

#### Use the books of Higashi Hiroshima City Library

- Receiving library: <u>Central library only</u>
- A user card issued by the City Library is required
- Number of volumes: Up to 10 books and magazines Up to 3 audiovisual materials
- Period: About 1 month (cannot be extended)

>More information[in Japanese]

## "others" tab of OPAC

| OPAC Article(JPN) WoS Scopus | Other Univ. NDL Wo | rldCa    | _ |
|------------------------------|--------------------|----------|---|
| Basic Search Advanced Search |                    |          | ? |
| Databases : ZAll Site        |                    | Search   |   |
| □検索先サイト<br>□ Amazon(和書)      | □Amazon(洋書)        | □広島県立図書館 |   |
| □広島市立図書館                     | □東広島市立図書館          |          |   |

You can search the holding information of public libraries: Hiroshima prefectural library, Hiroshima city library, and Higashi-hiroshima city library by selecting the "others" tab of OPAC.

## New Purchase Request #1

- You can request the purchase of books that are not in the library or books that are only in the laboratory.
- We do not purchase Journals.
- It will take about a month to become available.
- Annual request limit: Up to 15 books for a undergraduate student, up to 25 books graduate student (there is a purchase price limit)

#### New Purchase Request #2: request from opac bibliographic details page

| Bil    | oliograph                                                                                                    | y Deta                                  | ils 2 of                                                     | f about 1                                                    | 6                                                                     |                                |                          |                   | Print         | Related Information                                                                                                    |
|--------|----------------------------------------------------------------------------------------------------|-----------------------------------------|--------------------------------------------------------------|--------------------------------------------------------------|-----------------------------------------------------------------------|--------------------------------|--------------------------|-------------------|---------------|----------------------------------------------------------------------------------------------------|
| < Pre  | evice us<br>reactioned a filter<br>Deep Active<br>Learning<br>David and the second<br>Deep Active<br>Learning<br>Deep Active<br>Learning<br>Deep Active<br>Learning | Book<br>Rati<br>Tag:<br>Fund<br>► Ret   | Deep<br>Kayo M<br>ng: No<br>ctions: (<br>view D              | active lea<br>Matsushita,<br>tag is reg<br>Bookma<br>Details | Back to List<br>rning : toward<br>, editor Spri<br>gistered<br>rk Tag | d greater den<br>nger, 2018. < | pth in univ<br>BB0333040 | versity ed<br>05> | Next  ucation | Get it from another orga<br>nization<br>ILL Copy Request(get a cop<br>y from another library)<br>ILL Borrowing Request(borr<br>ow the actual book)<br>I can't make a request b<br>ecause the window doesn't<br>open. |
| С      | oldingsLis                                                                                                    | URL:<br>St 1-2<br>n to disp             | https://opa<br>of about<br>lay details                       | 2<br>5.                                                      | ma-u.ac.jp/webop                                                      | pac/BB03330405                 | 5                        | Select            |               | Purchase Request<br>Additional Purchase Reques<br>t                                                                                                    |
| 10 Ite | ems 🗸                                                                                                    |                                         |                                                              |                                                              |                                                                       |                                |                          |                   | Pecervati     | Related Items                                                                                                    |
| No.    | Volumes                                                                                                    | Campus                                  | Location                                                     | Collection                                                   | Call No                                                               | Material ID                    | Status                   | Due Date          | on            | ▶ author                                                                                                    |
| 0001   |                                                                                                    | Higashi-<br>Hiroshim<br>a (Centr<br>al) | Educatio<br>n / Scien<br>ce educa<br>tion libra<br><u>ry</u> |                                                              | <u>377.15/D-53</u>                                                    | 2000481539                     | Facult<br>y offic<br>e   |                   | Oitems        | Borrowing Ranking of th<br>e same classification                                                                                                    |

To request the purchase of books that are only in the laboratory, it is convenient to apply from "Additional Purchase Request" on the right side of the page.

#### New Purchase Request #3: Apply from "New Purchase Request" in the User menu

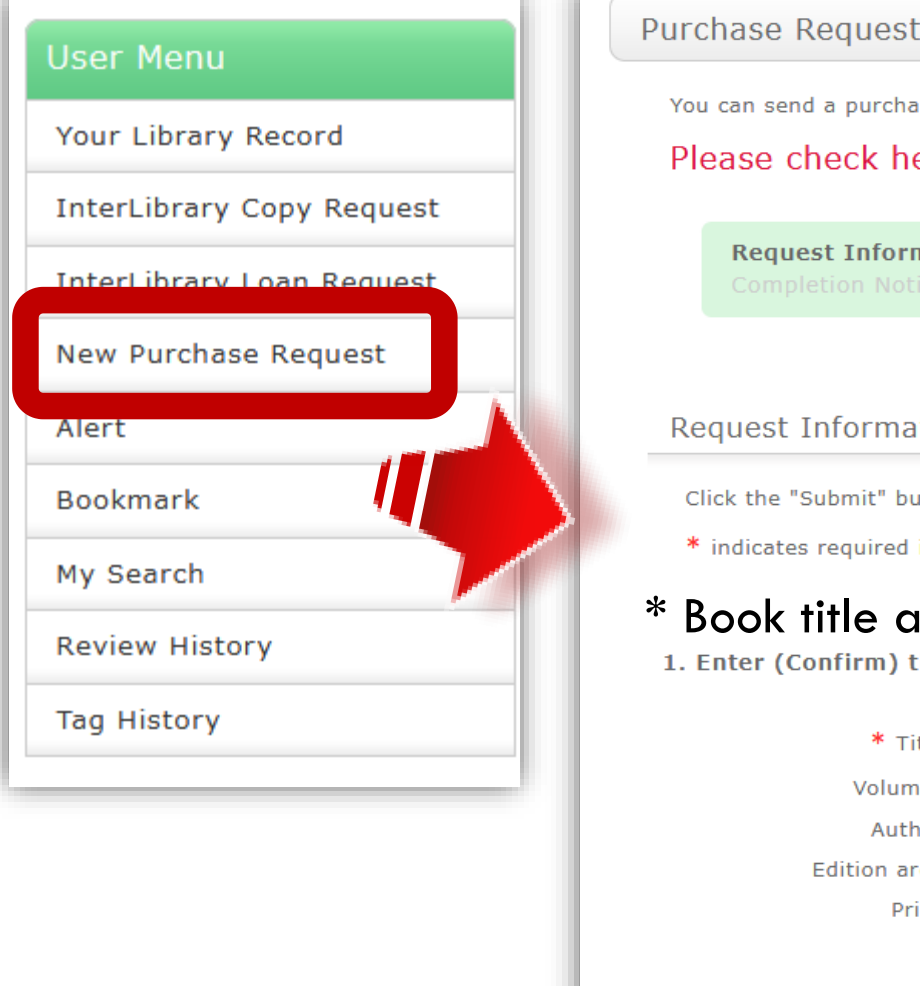

| Ircnase Request                                                                                                    |                                                                                             |
|----------------------------------------------------------------------------------------------------|---------------------------------------------------------------------------------------------|
| You can send a purchase request of i                                                                                                    | materials. (Help $\rightarrow$ ) 2                                                          |
| Please check help before                                                                                                    | making a request.                                                                           |
| Request Information Entry<br>Completion Notification                                                                                                    | Request Confirmation > Purchase Request                                                     |
|                                                                                                    |                                                                                             |
| Request Information Entry                                                                                                    |                                                                                             |
| Request information Entry                                                                                                    |                                                                                             |
| Click the "Submit" button after enter                                                                                                    | ering the following information.                                                            |
| Click the "Submit" button after ente<br>* indicates required items.                                                                                                    | ering the following information.                                                            |
| Click the "Submit" button after enter<br>* indicates required items.<br>Book title and ISBN<br>1. Enter (Confirm) the following                                                    | ering the following information.<br>I are required.<br>material information.                |
| Click the "Submit" button after enter<br>* indicates required items.<br><b>Book title and ISBN</b><br>1. Enter (Confirm) the following<br>* Title:                                 | ering the following information.<br>A are required.<br>material information.                |
| Click the "Submit" button after enter<br>* indicates required items.<br>Book title and ISBN<br>1. Enter (Confirm) the following<br>* Title:<br>Volumes:                            | ering the following information.                                                            |
| Click the "Submit" button after enter<br>* indicates required items.<br>Book title and ISBN<br>1. Enter (Confirm) the following<br>* Title:<br>Volumes:<br>Author:                 | ering the following information.  A cre required. material information.  * ISBN: Publisher: |
| Click the "Submit" button after ente<br>* indicates required items.<br>Book title and ISBN<br>1. Enter (Confirm) the following<br>* Title:<br>Volumes:<br>Author:<br>Edition area: | ering the following information.                                                            |

## 4. Other services

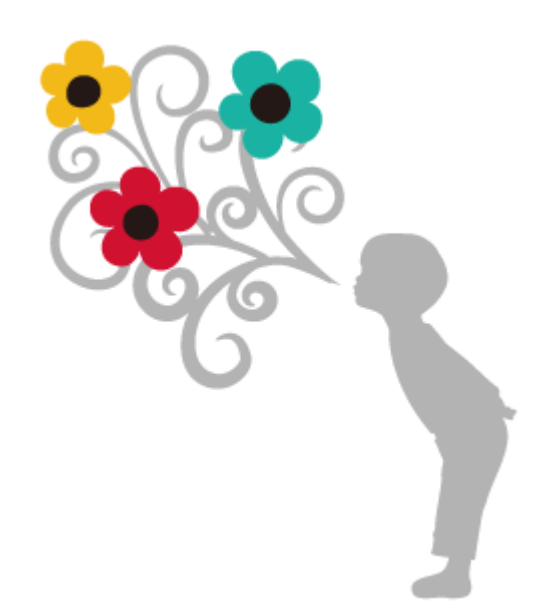

58

## **Reference management tools**

- EndNote Basic
- Mendeley

A tool that can import bibliographic information and full-text PDF, manage and organize data, and output a reference list. User registration is required.

## The Writing Center

- The main task for Writing Center faculty and tutors is to help you write clear, well-structured texts.
- We help you:
  - Consider your target audience
  - -Identify the basic elements of an academic text

-Understand what kind of information is expected in each element

-Develop your ideas logically

-Connect your ideas clearly

• You can apply for use from the center website <a href="https://www.hiroshima-u.ac.jp/en/wrc/">https://www.hiroshima-u.ac.jp/en/wrc/</a>

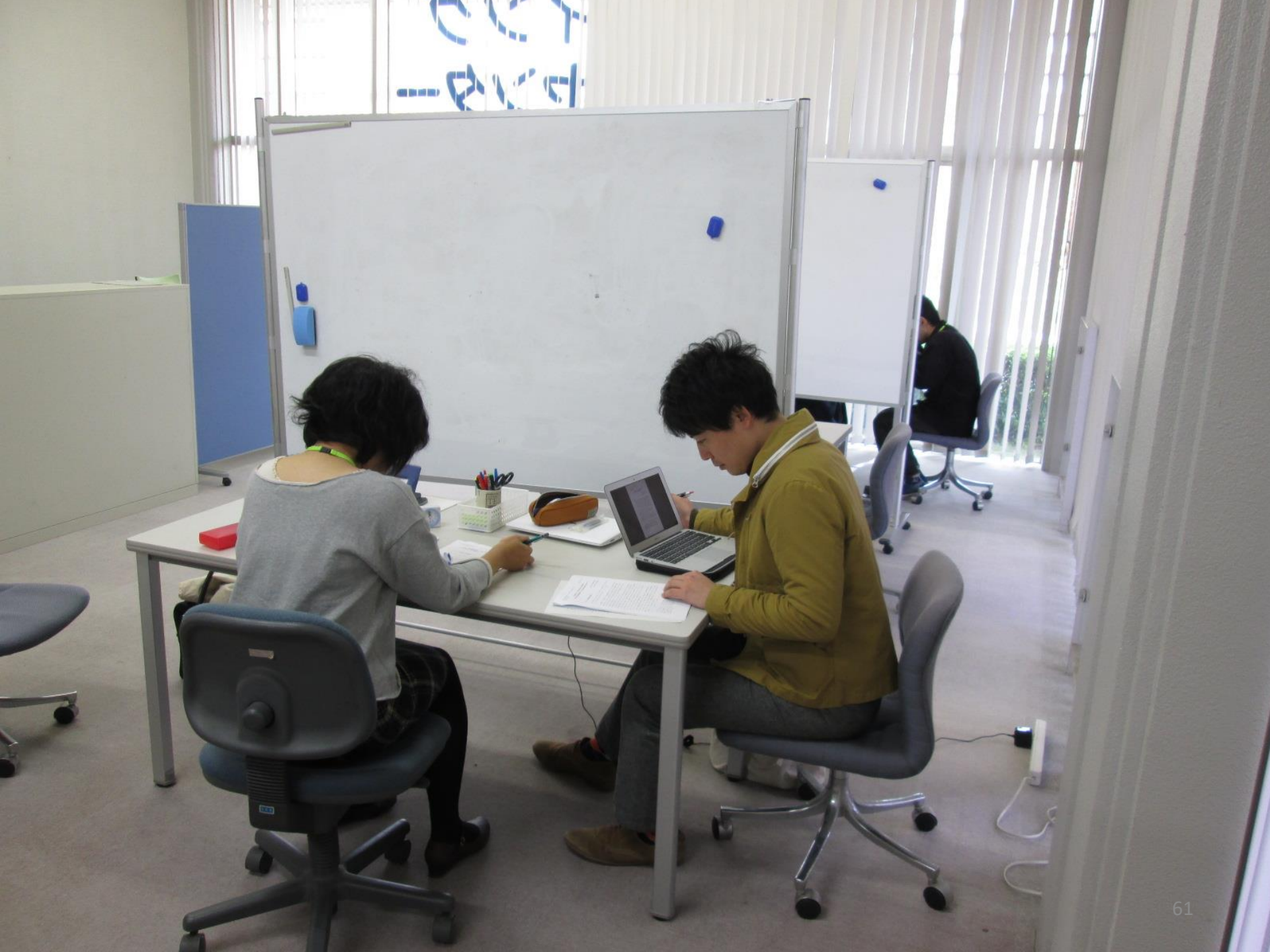

## **Any Questions?**

## Contact the circulation desk. Email us : tosho-fukyu-wrc@office.hiroshimau.ac.jp

#### •Please feel free to contact us !

## Questionnaire

• Please take some time to answer <u>questionnaire form</u>.

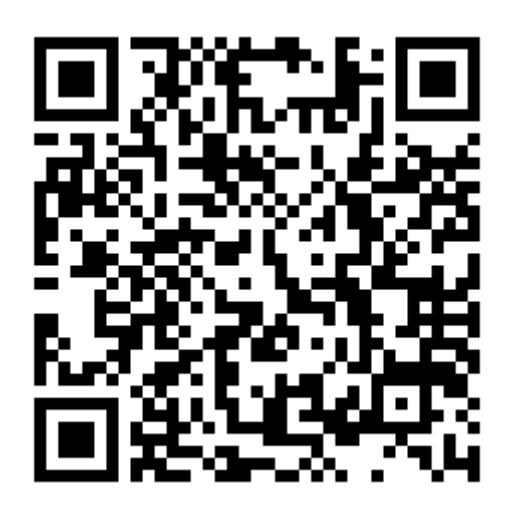